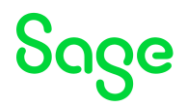

# Test system Build Diary "Big Build" Part 2 – Upgrade to 2023 R1

Updated: 13/06/2023

Page 1 of 18

BuildDiary\_BigBuild\_Part1\_Install.pdf

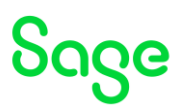

### Disclaimer

This document is provided "as is" and is for your guidance and educational purposes only. It does not replace the Online documentation, nor is any warranty expressed nor implied for the steps described herein.

### **Document Information**

Author: Mike Shaw, Sage UK X3 Support Team

### Contents

| Test system Build Diary                                      | 1  |
|--------------------------------------------------------------|----|
| Introduction                                                 | 3  |
| 2022 R4 – Multi-Node upgrade to 2023 R1 build diary          | 4  |
| Objective                                                    | 4  |
| Current Architecture                                         | 4  |
| Documentation to use for planning and execution of this task | 6  |
| Summary of steps                                             | 7  |
| Planning                                                     | 7  |
| Upgrade steps                                                | 7  |
| Post upgrade                                                 | 7  |
| Sage X3 upgrade steps                                        | 8  |
| Upgrade X3 Console (mzAD server)                             | 8  |
| Upgrade Application Cluster (mzWIN1, mzWIN2, mzWIN3)         | 9  |
| Upgrade Print Server (mzPRINT)                               |    |
| Classic Components configuration (mzAD)                      | 12 |
| Upgrade Syracuse (mzWEB1, mzWEB2, mzWEB3)                    |    |
| Upgrade X3 patch level                                       |    |
| Testing                                                      | 17 |
| Conclusion                                                   |    |

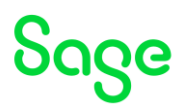

# Introduction

# What is a "Build Diary"

A Build Diary simply describes the steps taken by Sage Support to perform a task or tasks on our internal test systems. Build diaries could be created for major multi-node installations, but may also just be describing the steps taken when installing a small hotfix, or anything inbetween.

### Why is this being shared

It may be useful for you to see the steps we have taken to create or implement some feature or installation, as this may highlight "gotcha's", issues encountered or just give you some guidance if you are planning something similar yourself.

You could potentially use these documents as the base for your own "Workplan document" (Described in "Overview of patching X3 and supporting technologies" <u>https://www.sagecity.com/gb/sage-x3-uk/b/sage-x3-uk-support-insights/posts/sage-x3-uk-brace-2021-index</u>) when you are planning your own activities

### Target Audience

This document is aimed at Sage X3 Certified Technical consultants. Sage prescribe that X3 system installation, maintenance, migrations, etc. should be performed by suitably qualified Sage X3 consultants. The prerequisite consideration would be for them to have the latest "Sage X3 Certified Technical Consultant" certification. You can read more about the Sage X3 qualifications and requirements in Sage University (

https://sageu.csod.com/catalog/CustomPage.aspx?id=20000242#tc)

### Additional things to note

- This document does NOT purport to illustrate "best practice" for the task being described
- The steps described will not necessarily be for a "perfect" task, as there may have been issues that needed to be overcome, worked around, or ignored
- The Sage internal test system has network and hardware configuration specific to Sage
- The Sage internal test system does not necessarily include a Windows Domain and has Sage sandbox specific Windows security setup, so operating system permissions are generally not discussed
- If you intend to use these notes as a guide for your own activities, use with caution and perform your own testing to ensure the described steps are suitable and identify any additional considerations that apply to your own situation
- Ensure you only install and use software you are licensed for

### What does this Build Diary describe?

This build diary primarily describes upgrading a multi-node 2022 R4 instance to the latest X3 patch 2023 R1.

Page 3 of 18

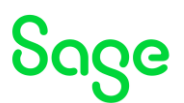

# 2022 R4 – Multi-Node upgrade to 2023 R1 build diary

### Objective

I want to upgrade an existing multiple VM installation from 2022 R4 to 2023 R1.

# Current Architecture

Six Windows Server 2022 servers (Server names mzAD, mzDB, mzPRINT, mzWEB1, mzWEB2, mzWEB3)

Software already loaded: Windows Server 2022 OpenJDK 1.8.0\_282 Edge, Firefox and Chrome browsers 7-Zip 19.00 Sage X3 2022 R4 (Patch 32) Windows users setup (Local users) "x3admin" for installation and management "X3run" for service runtime

### mzWEB1

- Syracuse (12.17.0.33)
- MongoDB (4.4.12.9)
- X3 Runtime (95.2.85)
- AdxAdmin (95.2.85)
- Powershell 7.3.1

#### mzWEB2

- Syracuse (12.17.0.33)
- MongoDB (4.4.12.9)
- X3 Runtime (95.2.85)
- AdxAdmin (95.2.85)
- Powershell 7.3.1

#### mzWEB3

- Syracuse (12.17.0.33)
- MongoDB (4.4.12.9)
- X3 Runtime (95.2.85)
- AdxAdmin (95.2.85)
- Powershell 7.3.1

#### mzPRINT

- Elastic Search (7.16.3)
- Print Server (2.27.0.3)
- AdxAdmin (95.2.85)

#### mzAD

- MS AD
- Apache Load Balancer (Apache 2.4)

Updated: 13/06/2023

Page 4 of 18

BuildDiary\_BigBuild\_Part1\_Install.pdf

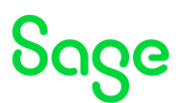

• X3 Console (2.56.0.19)

#### mzDB

- SQL Server Database (2019)
- SSMS (18.12.1)

### Firewall setup

All servers are in the same MS AD domain. Firewall rules between these servers allow all traffic. Only external traffic needs to be added to the firewall rules, which should only be port 443 into the MZAD server (see notes later in this document).

Page 5 of 18

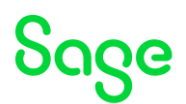

# Documentation to use for planning and execution of this task

**Overall V12 documentation** 

http://online-help.sageerpx3.com/erp/12/public/index.html

**Pre-requisites** 

http://online-help.sageerpx3.com/erp/12/public/Prerequisites-(Last-version).html http://online-help.sageerpx3.com/erp/12/public/prerequisites\_overview.html

Upgrading documentation

Latest release notes (Patch 33 in this case) <u>https://online-help.sageerpx3.com/erp/12/wp-static-content/news/en\_US/ReleaseNote/RELNOTE\_V12.0.33.htm</u>

Patch readme included in "x3-patch-documents-12.0.33.zip"

Page 6 of 18

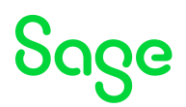

# Summary of steps

### Planning

Consider what steps will be required for the LIVE migration so the exact same steps can be practiced and validated in the TEST upgrade. Perhaps the most important factors to consider are: Is the test system the same architecture as LIVE? How long is the downtime window for the LIVE migration?

Plan for preventing users from accessing the system, preventing batch jobs from running and preventing any external interfaces from accessing the system during the upgrade process.

Document and agree with the business what testing you need to do before handing over to the users for testing and what testing the users need to do to validate the upgrade has been successful.

Check prereqs, release notes, patch notes and any other relevant documentation to confirm which technology components are needed and what order to apply.

### Upgrade steps

Upgrade technology components

- Console 2.57.0
- AdxAdmin 95.2.97
- Runtime 95.2.97
- Syracuse 12.18.0
- Print Server 2.28.0

Upgrade Sage X3 patch level

• Patch 33

Optional upgrade

• SQL Server 2022

### Post upgrade

Perform any post upgrade steps. None identified for my configuration.

Run sanity checks before handing over to selected users for more thorough validation, then hand over for user acceptance testing.

Page 7 of 18

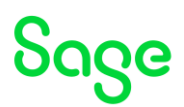

# Sage X3 upgrade steps

For my upgrade, I will be shutting all X3 services down during the upgrade process and shutting down my Apache load balancer to prevent all users and any external interfaces accessing the system until I have completed the upgrade and initial testing.

The latest software can be obtained from the ISO image for patch 33, however always remember to check for later versions on the FTP site. In this case there are later updates for Syracuse since the ISO image was released, so this should be downloaded.

Whilst the X3 Print Server latest version is not listed as mandatory, it is recommended to also upgrade.

Windows Server 2022 is certified for patch 33. I do intend to upgrade my Windows SQL Server, but will be done at a later date (Windows 2019 is also certified for patch 33 which is the version I am already using)

# Upgrade X3 Console (mzAD server)

https://online-help.sageerpx3.com/erp/12/public/prerequisites\_console.html Launch "console-2.57.0.11-win.jar"

| Sage X3 Management Console                                    | – 🗆 X                                                                     |
|---------------------------------------------------------------|---------------------------------------------------------------------------|
| Sace                                                          | Welcom<br>Step 1 of :                                                     |
|                                                               | and a set                                                                 |
|                                                               |                                                                           |
|                                                               |                                                                           |
| Warning!                                                      | ×                                                                         |
| This product is already installed on this computer un     Yee | der the path Dr\Sage\x3Console. Do you want to update this installation ? |
| L                                                             |                                                                           |
|                                                               |                                                                           |
|                                                               |                                                                           |
| (Made with IzPack - http://izpack.org/)                       | Next Quit                                                                 |
|                                                               |                                                                           |
| 🌁 IzPack - Installation of Sage X3 Management Console         | - D X                                                                     |
| Sooo                                                          | Perform External Processes                                                |
| ouge                                                          | Step 8 of 1                                                               |
| Pr                                                            | ocessing                                                                  |
| Microsoft .Net framework 4.7.2 is already i                   | 1/1<br>installed                                                          |
|                                                               |                                                                           |
|                                                               |                                                                           |
|                                                               |                                                                           |
|                                                               |                                                                           |
|                                                               |                                                                           |
|                                                               |                                                                           |
|                                                               |                                                                           |
| (Made with IzPack - http://izpack.org/)                       | Previous Next Out                                                         |

Updated: 13/06/2023

Page 8 of 18

BuildDiary\_BigBuild\_Part1\_Install.pdf

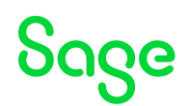

# Upgrade Application Cluster (mzWIN1, mzWIN2, mzWIN3)

Online help ( <u>https://online-help.sageerpx3.com/erp/12/wp-static-</u> <u>content/public/Application%20Cluster%20Architecture/Content/How-</u> <u>to%20guides/Platform/Application%20cluster%20architecture/Topic%201%20Application%20cl</u> <u>uster%20architecture.htm</u>) Additional notes when installing Application Cluster ( <u>https://support.na.sage.com/selfservice/viewdocument.do?externalId=109651</u>)

### Prerequisites

As I am upgrading from 2022 R4 I already have suitable prereqs installed.

### Upgrade AdxAdmin

| _aunch "adxadmin-95.2                              | 2.97.jar"                                                     |
|----------------------------------------------------|---------------------------------------------------------------|
| JzPack - Installation of Sage Safe X3 AdxAdmin     | X                                                             |
| Sage                                               | Welcome<br>Step 1 of 10                                       |
| V                                                  |                                                               |
|                                                    |                                                               |
|                                                    |                                                               |
| Update mode                                        | ×                                                             |
| An earlier version of this component has been      | found on this host, do you want to update this installation ? |
| Yes                                                | No                                                            |
|                                                    |                                                               |
|                                                    |                                                               |
|                                                    |                                                               |
|                                                    |                                                               |
| (Made with IzPack - http://izpack.org/)            | Next Ouit                                                     |
|                                                    | IYEAL Quit                                                    |
| ·····                                              | <b>—</b> •                                                    |
| Izvack - Installation of Sage Safe X3 AdxAdmin     |                                                               |
| 2006                                               | Perform External Processe                                     |
| 0::20                                              | Step 9 01 11                                                  |
| Pro                                                | cessing                                                       |
|                                                    | 3/3                                                           |
| Service creation with localsystem<br>Service start |                                                               |
| ADXDIR : D:\Sage\ADXADMIN                          |                                                               |
|                                                    |                                                               |
|                                                    |                                                               |
|                                                    |                                                               |
|                                                    |                                                               |
|                                                    |                                                               |
|                                                    |                                                               |
| (Made with IzPack - http://izpack.org/)            | Description Name                                              |

Updated: 13/06/2023

Page 9 of 18

BuildDiary\_BigBuild\_Part1\_Install.pdf

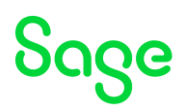

# Upgrade Runtime (mzWIN1, mzWIN2, mzWIN3) Launch "runtime-95.2.97.jar"

| Bessee to intall in packaptional log-di log-di                                                                                                    | torack - Installation of Sage Sale AS Runtime Component                                                                                                    |                                                                                        |
|----------------------------------------------------------------------------------------------------|----------------------------------------------------------------------------------------------------|----------------------------------------------------------------------------------------|
| Posse choose the bype of installation:<br>New installation     Posses choose the bype of installation:<br>Posses installation     Posses choose the bype of installation:<br>Posses choose the bype of installation     Posses installation     Posses     Posses     Po                                                                                                    | Sage                                                                                                    | Installation Type<br>Step 5 of 12                                                      |
| han wit lifes. Han Hand and J<br>Tervicus Mark Quit<br>Tervicus Mark Quit<br>Tervicus Mark Quit<br>Tervicus Mark Quit<br>Mark Quit<br>Mark Quit | Pease choose the type of instalation: New instalation Modify instalation Y12 https://www.instalation Y12 https://www.instalation Y12 https://wwww.instalation Y12 https:/ |                                                                                        |
| Upter V. Numberson Stage Lafe XXI Runtime Component                                                                                                    | tade with UPace - http://tagast.og/                                                                                                    | Previous Next Quit                                                                     |
| 121         HST Reckage to install: packageInstall/dd(\Spg(V)2/runtime\Meodborg(.msi         HST Reckage installed: Dig: packageInstallLog=di\Spg(V)2/runtime\Meodborg(.msi         HST Reckage installed: Dig: packageInstallLog=di\Spg(V)2/runtime\Meodborg(.msi         HST Reckage installed: Dig: packageInstallLog=di\Spg(V)2/runtime\Meodborg(.msi         HST Reckage installed: Dig: packageInstallLog=di\Spg(V)2/runtime\Meodborg(.msi         HST Reckage installed: Dig: packageInstallLog=di\Spg(V)2/runtime\Meodborg(.msi         Digs/systems: Dic: Dig: Dig: Dig: Dig: Dig: Dig: Dig: Dig                                                                                                    | labed - Installation of Sage Safe X3 Rustime Component                                                                                                    | Perform External Processe<br>Step 11 of 1                                              |
| 111<br>HST Fackage to install: packageInstalled(\SpgeVV2/Vurtise\Escodece]Less:<br>HST Fackage installetion log: packageInstalled(\SpgeVV2/Vurtise\Escodece]Less:<br>HST Fackage installetion log: packageInstalled(\SpecInstalletion)<br>HST Fackage installetion log: packageInstalled(\SpecInstalletion)<br>Loggage : 1033<br>GUID found : (ESTF212-050C-489E-B162-0598AE6CAB4E)<br>elesse to Install (17.0.1.) <= Release aiready installed (17.10.2.1)<br>=MOTENING WILL BE INSTALLED ON THIS SERVER AS UPPER OR EQUAL RELEASE FOUND=>><br>comments and the server is the server is a server is a serve                                                                                                    | Processin                                                                                                    | g                                                                                      |
| socessing<br>sokage found on this current server: Microsoft 00BC Driver 17 for SQL Server<br>DisplayNess : Microsoft 00BC Driver 17 for SQL Server<br>DisplayNess : 12.03<br>00ID found : (ESTP122-0500C-4BSE-B162-059SAESCAB4E)<br>elesse to Install (17.0.1.1) <= Release aiready installed (17.10.2.1)<br>=MOTENING WILL BE INSTALLED ON THIS SERVER AS UPPER OR EQUAL RELEASE FOUND=><br>Topostion will BE INSTALLED ON THIS SERVER AS UPPER OR EQUAL RELEASE FOUND=><br>Topostion will BE INSTALLED ON THIS SERVER AS UPPER OR EQUAL RELEASE FOUND=><br>TOPOSTION FOUND =><br>TOPOSTION FOUND =><br>TOPOSTION FOUND =><br>TOPOSTION FOUND =><br>TOPOSTION FOUND =><br>TOPOSTION FOUND =><br>TOPOSTION FOUND =><br>TOPOSTION FOUND =><br>TOPOSTION FOUND =><br>TOPOSTION FOUND =><br>TOPOSTION FOUND =><br>TOPOSTION FOUND =><br>TOPOSTION FOUND =><br>TOPOSTION FO                                                                                                    | MSI Fackage to install:         pockageInstall=di\SageVU2\r<br>MSI Fackage installation log:                                                                                                    | nge (VI2) runtime (MSOdbooglinstall moles<br>age VI2) runtime (MSOdboSql.install-msiex |
| elesse to Install (17.0.1.1) <= Release already installed (17.10.2.1)<br>=MOTRING WILL BE INSTALLED ON THIS SERVER AS UPPER OR EQUAL RELEASE FOUND=><br>consensingOK                                                                                                    | rocessing<br>ackage found on this current server: Microsoft ODBC D<br>DaplayNees : Microsoft ODBC Driver 17 for SQL Ser<br>DisplayVersion: 17.10.2.1<br>Language : 1033<br>GUID found : [ESETF122-05CC-4B9E-B162-0E9PAEBCAB6                                                                                                    | river 17 for SQL Server<br>rer<br>E}                                                   |
| >                                                                                                    | elease to Install (17.0.1.1) <= Release already insta<br>==NOTHING WILL BE INSTALLED ON THIS SERVER AS UPPER O<br>rocessingOK                                                                                                    | lled (17.10.2.1)<br>R EQUAL RELEASE FOUND==>                                           |
|                                                                                                    | :                                                                                                    | >                                                                                      |

# Upgrade Print Server (mzPRINT)

Launch "adxadmin-95.2.97.jar"

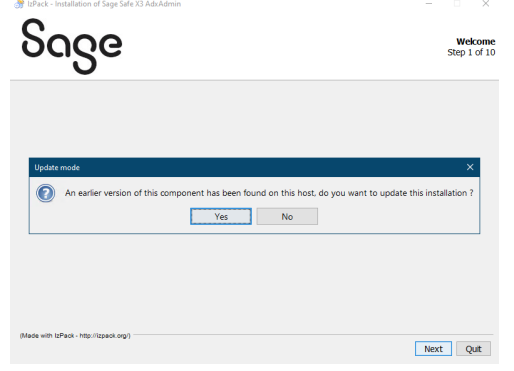

Page 10 of 18

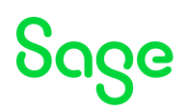

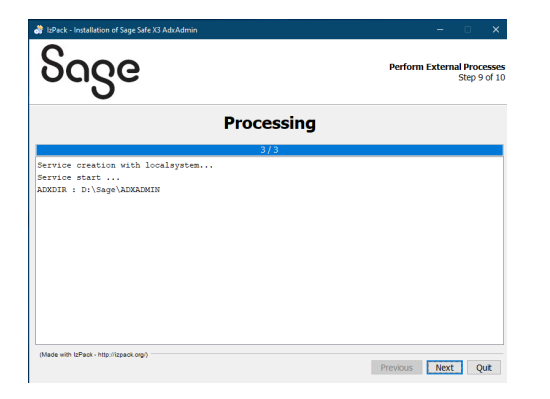

Launch "print-server-2.28.0.10-win.jar"

| 👫 IzPack   | - Installation of Sage Safe X3 V2 Print Server                                                                        | - 🗆 🗙                            |
|------------|----------------------------------------------------------------------------------------------------|----------------------------------|
| Sc         | nge                                                                                                    | Welcome<br>Step 1 of 12          |
|            |                                                                                                    |                                  |
| Wa         | aming!                                                                                                    | ×                                |
|            | This product is already installed on this computer under the path DLSage(V12. Do you want to update this i     Yes No | nstallation ?                    |
|            |                                                                                                    |                                  |
|            |                                                                                                    |                                  |
| (Made with | n (prack - http://tipack.org/)                                                                                        | Next Quit                        |
|            |                                                                                                    |                                  |
| 📑 IzPack   | - Installation of Sage Safe X3 V2 Print Server                                                                        | – 🗆 X                            |
| BizPack    | Installation of Sage Safe X3 V2 Print Server                                                                          | - X<br>User Data<br>Step 7 of 12 |
| Sc.        | - Installation of Sage Safe X3 V2 Print Server                                                                        | - X<br>User Data<br>Step 7 of 12 |
| Sc         | Installation of Sage Safe X3 V2 Print Server                                                                          | - X<br>Step 7 of 12              |
| Sc         | - Installation of Sage Safe X3 V2 Print Server                                                                        | - X<br>User Data<br>Step 7 of 12 |
| Sc.        | - Installation of Sage Safe X3 V2 Print Server                                                                        | - X<br>User Data<br>Step 7 of 12 |

Updated: 13/06/2023

Page 11 of 18

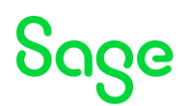

| 🎇 IzPack - Installation of Sage Safe X3 V2 Print Server                  | -                                      |
|--------------------------------------------------------------------------|----------------------------------------|
| Sage                                                                     | Perform External Process<br>Step 10 of |
| Processing                                                               |                                        |
| 15/15                                                                    |                                        |
| <pre>UNC paths are not supported. Defaulting to Windows directory.</pre> | _293.log - Please analy                |
| <                                                                        | >                                      |
| (Made with IzPack - http://izpack.org/)                                  | Previous Next Quit                     |

# Classic Components configuration (mzAD)

https://online-help.sageerpx3.com/erp/12/public/configuration-console\_console.html Launch X3 Console

# Configure Application and Runtimes

Open the solution

| Sage X3 Configuration Console - CFG.2.57                                                                                                    | 7.0.11 - DEBUG        |                             |                                 |                                   |                    |  | - 0 X                                 |
|----------------------------------------------------------------------------------------------------|-----------------------|-----------------------------|---------------------------------|-----------------------------------|--------------------|--|---------------------------------------|
| Console Solutions Actions View Tools                                                                                                    | : ?                   |                             |                                 |                                   |                    |  |                                       |
| Welcome New Import a solution Delete                                                                                                    | Data - Application Ru | of<br>untimes Database sort | ipts Linked servers Folder      | 5                                 |                    |  |                                       |
| Solutions                                                                                                    | 📓 Save 📄 Configur     | re Database 🏼 🙀 Cont        | figure Application 🛛 👌 Web      | publication 🛛 🐹 Unconfiguration   | 💈 Refresh 🛛 😮 Help |  |                                       |
| F F 🗙 2 📀                                                                                                    |                       |                             |                                 |                                   |                    |  |                                       |
| Egy 32 Gordigueson Consults of C62.3/201     Expension Consults of C62.3/201     Expension Consul      | 🛛 🔞 Data - J          | Application                 |                                 |                                   |                    |  | V12<br>Port number: 20100             |
| mzdb.example.lan - V12_DATABASE                                                                                                    |                       |                             |                                 | /                                 |                    |  |                                       |
| 🖻 🦳 X3                                                                                                    | Data server SQLS      | SERVER on madb              |                                 |                                   |                    |  | 🖌 Active 💌 🗟 Expert mode 🛛 🚯 🚺        |
| - SEED                                                                                                    | Parameter             |                             | Value                           |                                   |                    |  | ^                                     |
|                                                                                                    | Component version     | 0                           | R090                            |                                   |                    |  |                                       |
|                                                                                                    | Db login              |                             | 50                              |                                   |                    |  |                                       |
| mzprint.example.lan - V12 (DEFAULT                                                                                                    | Instance sysadmin     | user paseword               |                                 |                                   |                    |  |                                       |
|                                                                                                    | Password for X3 fo    | olders schemas              |                                 |                                   |                    |  |                                       |
| Rome Reference Status Control Status Control Status Contrelatis Control Status Control Status Control Status Co | SQL Server instan     | ce name                     | SAGEX3                          |                                   |                    |  |                                       |
|                                                                                                    | Database name         |                             | v12                             |                                   |                    |  |                                       |
| Sage X3 Peet Save<br>Sage X3 Peet Save<br>Sage X3 Peet Save                                                                                                    | DBMS tools install    | ation nath                  | 15                              |                                   |                    |  |                                       |
|                                                                                                    | ODBC tools path       | abort past                  | D:\MicrosoftSQLServer           | Client SDK\0DBC\170\Tools         |                    |  |                                       |
|                                                                                                    | Data directory path   | h                           | D:\Sage\V12\Databas             | e\data                            |                    |  |                                       |
|                                                                                                    | Scripts directory pa  | ath                         | D:\Sage\V12\Databas             | e\scripts                         |                    |  | v                                     |
| Cape 31 Configuration Contract - CEGAS/<br>Control Solidon - Acton - Vero Tool<br>Solatorea<br>Solatorea<br>Solat                                                                                                    | Application server    | r Sage X3 on mzWEB1         |                                 |                                   |                    |  | 🖌 Active 👻 🛐 Expert mode 👩 🚺          |
|                                                                                                    | Parameter             |                             | Value                           |                                   |                    |  |                                       |
|                                                                                                    | Use Apache            |                             | false                           |                                   |                    |  |                                       |
|                                                                                                    | ■ Version             |                             | R090                            |                                   |                    |  |                                       |
|                                                                                                    | Installation path     |                             | D:\Sage\V12\folders             |                                   |                    |  |                                       |
|                                                                                                    | Installation UNC ne   | etwork path                 | \\MZAD\sagedisk                 |                                   |                    |  |                                       |
|                                                                                                    | Legislation           |                             | PRM                             |                                   |                    |  |                                       |
|                                                                                                    | Name                  | Server                      | Port                            | Path                              | Status             |  |                                       |
|                                                                                                    | 🕐 V12                 | mzWEB1                      | 2010                            | 30 d:\Sage\V12\runtime            | active             |  |                                       |
|                                                                                                    | 12 V12                | mzWEB2                      | 2010                            | J0 D:\Sage\V12\vuntime            | active             |  |                                       |
| Comparison of the second second       | 50 V12                | m2WEB3                      | 2010                            | J0 D:\Sage\V12\runtime            | active             |  |                                       |
|                                                                                                    | ()Main runtime mzV    | WEB1                        |                                 |                                   |                    |  | 🗧 Update 👻 🕄 Expert mode 👩 🚺          |
|                                                                                                    | Parameter             |                             | Value                           |                                   |                    |  | ^                                     |
|                                                                                                    | Version               |                             | R095.002.00097                  |                                   |                    |  |                                       |
|                                                                                                    | linstallation path    |                             | d:\Sage\V12\runtime             |                                   |                    |  |                                       |
| < >                                                                                                    | ODBC tools path       |                             | C:\Program Files\Micros         | soft SQL Server\Client SDK\ODBC\1 | 170\Tools          |  |                                       |
| Sage X3 Print Server                                                                                                    | pwsh[.exe] execution  | able fullpath               | C:\Program Files\Power<br>20100 | rShell\//pwsh.exe                 |                    |  |                                       |
| Case V2 Websenies and ADC Secure                                                                                                    | User login for the S  | Sage X3 service             | EXAMPLE\x3un                    |                                   |                    |  |                                       |
| Sage A3 Webservice and AUC Server                                                                                                    | User account pass     | sword                       |                                 |                                   |                    |  | ×                                     |
| Sage X3 Business Intelligence Server                                                                                                    | <                     |                             |                                 |                                   |                    |  | >                                     |
| Sage X3 Java Bridge Server                                                                                                    | Componer              | nt update                   |                                 |                                   |                    |  | 2                                     |
| Sage X3 AdxAdmin Administration Server                                                                                                    | A component           | nt in update was detecte    | d. Please reconfigure t.        |                                   |                    |  | 0                                     |
| Sage X3 Documentation Server (V6 only)                                                                                                    | ,                     |                             |                                 | _                                 |                    |  | -                                     |
| D                                                                                                    | •                     | mzweb3.example.la           | n (51895) - EXAMPLE\x3adn       | nin                               |                    |  | Default runtime: mzWEB1 / V12:20100 + |

Click "Configure Application" and "yes" to continue

Once finished, click "Runtimes"

Page 12 of 18

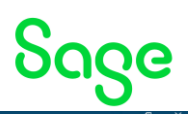

| Concels Solutions Actions Many Tools                                 | 2                  |          |                      |               |               |            |                   |                   |                      |            |                                       |
|----------------------------------------------------------------------|--------------------|----------|----------------------|---------------|---------------|------------|-------------------|-------------------|----------------------|------------|---------------------------------------|
| Actions View Tools                                                   |                    |          |                      | 88            | <b>P</b>      |            |                   |                   |                      |            |                                       |
| Welcome New Import a solution Delete                                 | Data - Application | Runtimes | Database scripts     | Unked servers | Folders       |            |                   |                   |                      |            |                                       |
| Solutions                                                            | 🚽 Save 🛛 🍓 New     | 🗞 Config | guration 🛛 🚳 Unconfi | guration      | å File system | n security | 💈 Refresh         | Generate scrip    | to Configure Runtime | 😗 Help     |                                       |
| ¥ 🖡 🕅 2 🛛                                                            | *                  |          |                      |               |               |            |                   |                   |                      |            |                                       |
| - X12 [ID : V12]                                                     | C Runtir           | nes      |                      |               |               |            |                   |                   |                      |            |                                       |
| mzweb1.example.Jan - V12                                             |                    |          |                      | - a           |               |            |                   |                   |                      |            |                                       |
| E SEED                                                               | Start              | Stop     | Restart              | Connected u   | users         | Refresh    | Help              |                   |                      |            |                                       |
| - 🕀 mzWEB1 - V12 (MAIN - 20100)                                      | Name Server        | Port     | Path                 | State         | Type S        | Status     | Technical version |                   |                      |            |                                       |
| - (D m2WEB2 - V12 (MAIN - 20100)<br>- (D m2WEB3 - V12 (MAIN - 20100) | V12 mzWEB1         | 20100    | d:\Sage\V12\runtime  | Started       | MAIN a        | active     | Version R095.002  | 00097 - SHA=96390 | 15ab5ac5547ec8272    | 15d8bc2b81 | 3                                     |
| mzprint.example.lan - V12 (DEFAULT                                   | V12 mzWEB2         | 20100    | D:\Sage\V12\runtime  | Stopped       | MAIN u        | update     | Version R095.002  | 00097 - SHA+96390 | 15ab5ac5547ec82724   | 45d8bc2b81 |                                       |
|                                                                      | VIZ mzWEB3         | 20100    | D:\Sage\V12vuntime   | Stopped       | MADE C        | update     | Version HU95.002  | 00097 - SHA#96390 | 15ab5ac554/ec82/24   | 1566bC2b81 |                                       |
|                                                                      |                    |          |                      |               |               |            |                   |                   |                      |            |                                       |
|                                                                      |                    |          |                      |               |               |            |                   |                   |                      |            |                                       |
|                                                                      |                    |          |                      |               |               |            |                   |                   |                      |            |                                       |
|                                                                      |                    |          |                      |               |               |            |                   |                   |                      |            |                                       |
|                                                                      |                    |          |                      |               |               |            |                   |                   |                      |            |                                       |
|                                                                      |                    |          |                      |               |               |            |                   |                   |                      |            |                                       |
|                                                                      |                    |          |                      |               |               |            |                   |                   |                      |            |                                       |
|                                                                      |                    |          |                      |               |               |            |                   |                   |                      |            |                                       |
|                                                                      |                    |          |                      |               |               |            |                   |                   |                      |            |                                       |
|                                                                      |                    |          |                      |               |               |            |                   |                   |                      |            |                                       |
|                                                                      |                    |          |                      |               |               |            |                   |                   |                      |            |                                       |
|                                                                      |                    |          |                      |               |               |            |                   |                   |                      |            |                                       |
|                                                                      |                    |          |                      |               |               |            |                   |                   |                      |            |                                       |
|                                                                      |                    |          |                      |               |               |            |                   |                   |                      |            |                                       |
|                                                                      |                    |          |                      |               |               |            |                   |                   |                      |            |                                       |
|                                                                      |                    |          |                      |               |               |            |                   |                   |                      |            |                                       |
|                                                                      |                    |          |                      |               |               |            |                   |                   |                      |            |                                       |
|                                                                      |                    |          |                      |               |               |            |                   |                   |                      |            |                                       |
|                                                                      |                    |          |                      |               |               |            |                   |                   |                      |            |                                       |
|                                                                      |                    |          |                      |               |               |            |                   |                   |                      |            |                                       |
| < >                                                                  |                    |          |                      |               |               |            |                   |                   |                      |            |                                       |
| Sage AS First Server                                                 |                    |          |                      |               |               |            |                   |                   |                      |            |                                       |
| Sage X3 Webservice and ADC Server                                    |                    |          |                      |               |               |            |                   |                   |                      |            |                                       |
| Sage X3 Business Intelligence Server                                 |                    |          |                      |               |               |            |                   |                   |                      |            |                                       |
| Sage X3 Java blidge Server                                           |                    |          |                      |               |               |            |                   |                   |                      |            |                                       |
| Sage X3 AdxAdmin Administration Server                               |                    |          |                      |               |               |            |                   |                   |                      |            |                                       |
| Sage X3 Documentation Server (V6 only)                               |                    |          |                      |               |               |            |                   |                   |                      |            |                                       |
| 0                                                                    |                    | 🐃 mzw    | eb3.example.lan (518 | 95) - EXAMPLE | E\x3admin     |            |                   |                   |                      |            | Default runtime: mzWEB1 / V12:20100 + |

Select each of the other runtimes in turn, then click "Configuration" to update

| ew Import a solution Delete                   | Data - Application | Runtimes     | Database scripts   | Linked servers                                                  | Folden     | 6            |                                                       |           |  |  |  |  |
|-----------------------------------------------|--------------------|--------------|--------------------|-----------------------------------------------------------------|------------|--------------|-------------------------------------------------------|-----------|--|--|--|--|
| Solutions                                     | Save Save New      | S Cont       | iguration 🐇 Uncord | Iguration                                                       | à File sys | tem securit; | y 🛛 🎗 Refresh 📔 Generate script to Configure Runtime  | 🕜 Help    |  |  |  |  |
| 20                                            |                    | 254          |                    |                                                                 |            |              |                                                       |           |  |  |  |  |
| [ID : V12]<br>nzdo example lan - V12_DATABASE | of Runtimes        |              |                    |                                                                 |            |              |                                                       |           |  |  |  |  |
| x3                                            | )<br>Start         | Stop         | D<br>Restart       | Connected                                                       | users      | 2<br>Refresh | n Help                                                |           |  |  |  |  |
| nzWEB1 - V12 (MAIN - 20100)                   | Name Server        | Port         | Path               | State                                                           | Type       | Satus        | Technical version                                     |           |  |  |  |  |
| mzWEB2 - V12 (MAIN - 20100)                   | V12 mzWEB          | 1 20100      | d:\Sage\V12vuntime | Stated                                                          | MAIN       | active       | Version R095.002.00097 - SHA+96390115ab5ac5547ec82724 | 5d8bc2b81 |  |  |  |  |
| nzovint example Jan - V12 (DEFAULT            | V12 mzWEB          | 20100        | D:\Sage\V12'ountme | Stopped                                                         | MAIN       | update       | Version R095.002.00097 - SHA=96390115ab5ac5547ec82724 | 5d8bc2b81 |  |  |  |  |
| 18 N. N                                       | V12 mzWEB          | 3 20100      | D:\Sage\V12\untime | Stopped                                                         | MAIN       | update       | Version R095.002.00097 - SHA+95390115ab5ac5547ec82724 | 5d8bc2b81 |  |  |  |  |
|                                               |                    |              |                    |                                                                 |            |              |                                                       |           |  |  |  |  |
|                                               |                    |              |                    |                                                                 |            |              |                                                       |           |  |  |  |  |
|                                               |                    |              |                    |                                                                 |            |              |                                                       |           |  |  |  |  |
|                                               |                    |              |                    |                                                                 |            |              |                                                       |           |  |  |  |  |
|                                               |                    |              |                    |                                                                 |            |              |                                                       |           |  |  |  |  |
|                                               |                    |              |                    |                                                                 |            |              |                                                       |           |  |  |  |  |
|                                               |                    |              |                    |                                                                 |            |              |                                                       |           |  |  |  |  |
|                                               |                    |              |                    |                                                                 |            |              |                                                       |           |  |  |  |  |
|                                               |                    |              |                    |                                                                 |            |              |                                                       |           |  |  |  |  |
|                                               |                    |              |                    |                                                                 |            |              |                                                       |           |  |  |  |  |
|                                               |                    |              |                    |                                                                 |            |              |                                                       |           |  |  |  |  |
|                                               |                    |              |                    |                                                                 |            |              |                                                       |           |  |  |  |  |
|                                               | AgeMain suntime    | maWEB2       |                    |                                                                 |            |              |                                                       |           |  |  |  |  |
|                                               | Parameter          |              |                    | Value                                                           |            |              |                                                       |           |  |  |  |  |
|                                               | Caritoria (        |              |                    | R095 002 000                                                    | 97         |              |                                                       |           |  |  |  |  |
|                                               | Installation par   | th           |                    | D/Sage/VI2vuntime                                               |            |              |                                                       |           |  |  |  |  |
|                                               | ODBC tools pa      | ath          |                    | C:\Pingram Files\Microsoft SQL Server\Client SDK\ODBC\170\Tools |            |              |                                                       |           |  |  |  |  |
|                                               | pwsh[.exe] ex      | ecutable fu  | lpath              | C:\Program Fil                                                  | es\Powe    | Shell\7pv    | wsh.exe                                               |           |  |  |  |  |
|                                               | Sage X3 servi      | ice port nur | iber               | ZU100                                                           |            |              |                                                       |           |  |  |  |  |
|                                               | I have been fars i |              |                    | EXAMPLE'v3un                                                    |            |              |                                                       |           |  |  |  |  |
|                                               | User login for t   | the sage X   | Jernice            |                                                                 |            |              |                                                       |           |  |  |  |  |

Once finished all runtimes should be started and no longer showing in orange

Page 13 of 18

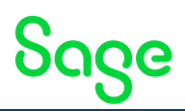

| K3 Sage X3 Configuration Console - CFG.2.57.0 | .11 - DEBU               | G         |                            |                      |               |           |                 |                                                     |      |
|-----------------------------------------------|--------------------------|-----------|----------------------------|----------------------|---------------|-----------|-----------------|-----------------------------------------------------|------|
| Console Solutions Actions View Tools          | ?                        |           |                            |                      |               |           |                 |                                                     |      |
| Welcome New Import a solution Delete          | Data - Appl              | ication I | ¢ <sup>¢</sup><br>Runtimes | Database scripts L   | inked servers | Folders   |                 |                                                     |      |
| Solutions                                     | Save                     | New New   | 🍓 Config                   | guration 🛛 🐝 Unconfi | guration      | File syst | em security     | y  🧟 Refresh 🛛 Generate script to Configure Runtime | 🕜 He |
| 📧 🔚 🐹 🖉 🕗 📲                                   |                          |           |                            |                      |               |           |                 |                                                     |      |
| V12 [ID : V12]                                | <b>\$</b> <sup>æ</sup> f | Runtin    | nes                        |                      |               |           |                 |                                                     |      |
| ianianianianianianianianianianianianiani      | Star                     | t         | Stop                       | D<br>Restart         | Connected u   | sers      | <b>R</b> efresh | n Help                                              |      |
| mzWEB1 - V12 (MAIN - 20100)                   | Name                     | Server    | Port                       | Path                 | State         | Туре      | Status          | Technical version                                   |      |
| mzWEB3 - V12 (MAIN - 20100)                   | 👭 V12                    | mzWEB1    | 20100                      | d:\Sage\V12\runtime  | Started       | MAIN      | active          | Version R095.002.00097 - SHA=96390115a              |      |
| mzprint example Jan - V12 (DEFAULT            | 🥬 V12                    | mzWEB2    | 20100                      | D:\Sage\V12\runtime  | Started       | MAIN      | active          | Version R095.002.00097 - SHA=96390115a              |      |
|                                               | 🥬 V12                    | mzWEB3    | 20100                      | D:\Sage\V12\runtime  | Started       | MAIN      | active          | Version R095.002.00097 - SHA=96390115a              |      |
|                                               |                          |           |                            |                      |               |           |                 |                                                     |      |
|                                               |                          |           |                            |                      |               |           |                 |                                                     |      |
|                                               |                          |           |                            |                      |               |           |                 |                                                     |      |
|                                               |                          |           |                            |                      |               |           |                 |                                                     |      |
|                                               |                          |           |                            |                      |               |           |                 |                                                     |      |

### Configure Print Server

Open up the Sage X3 Print Server section

| Sage X3 Configuration Console - CFG.2.                                                                                                    | 57.0.11 - DEBUG                               |                                                      | - 0 x                                 |
|----------------------------------------------------------------------------------------------------|-----------------------------------------------|------------------------------------------------------|---------------------------------------|
| Console Sage X3 Print Server Actions                                                                                                    | View Tools ?                                  |                                                      |                                       |
| Melcome         Melcome         Melcome <t< td=""><td>ever Add server profile Remove server profile</td><td>Configuration Services Pitt server publications</td><td></td></t<> | ever Add server profile Remove server profile | Configuration Services Pitt server publications      |                                       |
| Solutions                                                                                                    | 🥳 Configuration 🛛 😹 Unconfiguration 🛛 🧝 F     | resh 😲 Help Generate script to Configure PrintServer |                                       |
| Sage X3 Print Server                                                                                                    |                                               |                                                      |                                       |
| 3 X G & 2 0                                                                                                    | 🛃 Configuration for 'D                        | FAULT' profile                                       | V12<br>(Direct mode) EDT 2.28         |
|                                                                                                    | Sage X3 Print server on mzprint.example.lar   |                                                      | 😒 Update 👻 💱 Expert mode 🛛 🧿          |
| SEED                                                                                                    | Parameter                                     | Value                                                |                                       |
|                                                                                                    | Print Server service port                     | 51890                                                |                                       |
|                                                                                                    | User ID / PrintServer service                 | EXAMPLE'x3un                                         |                                       |
|                                                                                                    | User password / PrintServer service           |                                                      |                                       |
|                                                                                                    | Activate ODBC User datasource                 | on                                                   |                                       |
|                                                                                                    |                                               |                                                      |                                       |
|                                                                                                    |                                               |                                                      |                                       |
|                                                                                                    |                                               |                                                      |                                       |
|                                                                                                    |                                               |                                                      |                                       |
|                                                                                                    |                                               |                                                      |                                       |
|                                                                                                    |                                               |                                                      |                                       |
|                                                                                                    |                                               |                                                      |                                       |
|                                                                                                    |                                               |                                                      |                                       |
|                                                                                                    |                                               |                                                      |                                       |
|                                                                                                    |                                               |                                                      |                                       |
|                                                                                                    |                                               |                                                      |                                       |
|                                                                                                    |                                               |                                                      |                                       |
|                                                                                                    |                                               |                                                      |                                       |
|                                                                                                    |                                               |                                                      |                                       |
|                                                                                                    |                                               |                                                      |                                       |
|                                                                                                    |                                               |                                                      |                                       |
|                                                                                                    |                                               |                                                      |                                       |
|                                                                                                    |                                               |                                                      |                                       |
|                                                                                                    |                                               |                                                      |                                       |
|                                                                                                    |                                               |                                                      |                                       |
|                                                                                                    |                                               |                                                      |                                       |
|                                                                                                    |                                               |                                                      |                                       |
|                                                                                                    |                                               |                                                      |                                       |
|                                                                                                    |                                               |                                                      |                                       |
|                                                                                                    |                                               |                                                      |                                       |
| Press V2 Webservice and ADC C                                                                                                    |                                               |                                                      |                                       |
| sage A3 Webservice and ADC Server                                                                                                    |                                               |                                                      |                                       |
| Sage X3 Business Intelligence Server                                                                                                    |                                               |                                                      |                                       |
| Sage X3 Java Bridge Server                                                                                                    | Component update                              |                                                      | 2                                     |
| Sage X3 AdxAdmin Administration Server                                                                                                    | A component in update was detected            | lease reconfigure t.                                 | 0                                     |
| Sage X3 Documentation Server (V6 only)                                                                                                    |                                               |                                                      |                                       |
| D                                                                                                    | 🛱 mzprint.example.lan                         | 1895) - EXAMPLE\x3admin                              | Default runtime: mzWEB1 / V12:20100 + |

Click" Configuration" to reconfigure

# Upgrade Syracuse (mzWEB1, mzWEB2, mzWEB3)

Check the MongoDB services are running. (MongoDB does not need to be upgraded)

Launch "syracuse-server-12.18.3.1.jar

Page 14 of 18

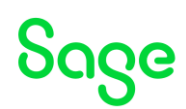

| 👌 IzPack - Installation of Safe X3    | Syracuse Server                                                                          |                           |                                    |                | -       |                 | ×                       |
|---------------------------------------|------------------------------------------------------------------------------------------|---------------------------|------------------------------------|----------------|---------|-----------------|-------------------------|
| Sage                                  |                                                                                          |                           |                                    |                | Instal  | ation<br>Step 5 | Type<br>of 21           |
|                                       | ease choose the type of<br>ew instalation<br>iodfy instalation<br>E0 12.17.0 (di\Sage\Sy | installation:<br>acuse)   |                                    |                |         |                 |                         |
| (Made with IzPack - http://izpack.org | )                                                                                        |                           |                                    |                |         |                 |                         |
|                                       |                                                                                          |                           |                                    | Previous       | Next    | Qu              | lit                     |
|                                       |                                                                                          |                           |                                    |                |         |                 |                         |
| <b>Sage</b>                           | Syracuse Server                                                                          |                           |                                    |                | -       | Us<br>Step      | ×<br>er Data<br>8 of 21 |
| Evro e                                | uco comico                                                                               | configurat                | lan                                |                |         |                 |                         |
| Syrac                                 | use service                                                                              | conngurat                 |                                    |                |         |                 |                         |
| (*) All fields an                     | e mandatory.                                                                             |                           | Browso                             |                |         |                 |                         |
| Warning : Yo                          | u must provide an accou                                                                  | int and a password in ord | er to create a service. This accou | unt must be va | lid and |                 |                         |
| Service user                          | EXA                                                                                      | MPLE\x3run                |                                    |                |         |                 |                         |
| Password for                          | this account                                                                             | •••••                     |                                    |                |         |                 |                         |
|                                       |                                                                                          |                           |                                    |                |         |                 |                         |
| (Made with IzPack - http://izpack.or  | 9/)                                                                                      |                           |                                    | Previous       | Nex     | t               | Quit                    |

Once all Syracuse hosts have been updated, login to X3 and check in Administration, Servers, Hosts. All hosts should show as running and with the same version.

| Sage 🛛 🛪 🗰                                      |                           |          |      |         |   |        |          | Super administrator | Super administrator | SEED         | ?  | <b>ሰ</b> - | 0      |
|-------------------------------------------------|---------------------------|----------|------|---------|---|--------|----------|---------------------|---------------------|--------------|----|------------|--------|
| All > Administration > Administration > Servers |                           |          |      |         |   |        |          |                     |                     |              |    |            |        |
| Hosts                                           |                           |          |      |         |   |        |          |                     |                     |              |    |            | Action |
|                                                 |                           |          |      |         |   |        |          |                     |                     |              |    |            |        |
|                                                 |                           |          |      |         |   |        |          |                     |                     |              |    | 0          |        |
| Host name                                       | Number of child processes | Deactiva | ited | Started |   | Status | Security | Code version        | 1                   | TCP host nam | ne |            |        |
| т                                               | т                         | т        |      | т       |   |        |          | т                   |                     | T            |    |            |        |
| Maxweb1                                         |                           | 2        | ×    |         | × | ок     | ×        | 12.18.3.1-0         |                     | mzweb1       |    |            |        |
| MILEB2                                          |                           | 2        | ×    |         | × | ОК     | ×        | 12.18.3.1-0         |                     | mzweb2       |    |            |        |
| mzWEB3                                          |                           | 2        | ×    |         | × | ОК     | × .      | 12.18.3.1-0         |                     | mzweb3       |    |            |        |
|                                                 |                           |          |      |         |   |        |          |                     |                     |              |    |            |        |
|                                                 |                           |          |      |         |   |        |          |                     |                     |              |    |            |        |

I normally take a full cold backup at this point, before proceeding with the X3 patch.

Updated: 13/06/2023

Page 15 of 18

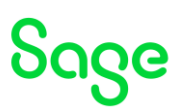

# Upgrade X3 patch level

In Administration, Utilities, Update, Updates load the "x3-patch-12.0.33.zip" and save, then "Apply Update"

| Sage 🛛 🗙 🛗                                        |                               |                        |                     | Super admini                          | istrator Super administrator 📕 SEED ? 📩 | • 🥥      |
|---------------------------------------------------|-------------------------------|------------------------|---------------------|---------------------------------------|-----------------------------------------|----------|
| All > Administration > Utilities > Update         |                               |                        |                     |                                       |                                         | F        |
| Updates                                           |                               |                        |                     |                                       |                                         | Ac       |
| Update Apply to Result status                     | s Apply state                 |                        |                     |                                       |                                         |          |
| Undate                                            |                               |                        |                     |                                       |                                         | ^        |
| opulate                                           |                               | Barrada Marra          |                     |                                       |                                         |          |
| Update                                            | Name                          | Description            | version             |                                       |                                         |          |
| x3-patch-12.0.33.zip Uploaded                     | X5-patch-12.0.55              | x5-patch-12.0.55       | 1090.033.113        |                                       |                                         |          |
|                                                   |                               |                        |                     |                                       |                                         |          |
| Upgrades                                          |                               |                        |                     |                                       |                                         | ^        |
|                                                   |                               |                        |                     |                                       | 14 Results Display: 50                  | - x*     |
| ✓ Update to                                       |                               | Update from            |                     | Control                               |                                         |          |
| ✓ R090.020.000                                    |                               | R090.019               |                     |                                       | <b>V</b>                                |          |
| ✓ R090.021.000                                    |                               | R090.020.000           |                     |                                       | V.                                      |          |
| ✓ R090.022.000                                    |                               | R090.021.000           |                     |                                       | ×                                       |          |
| ✓ R090.023.000                                    |                               | R090.022.000           |                     |                                       | ×                                       |          |
| ✓ R090.024.054                                    |                               | R090.023.000           |                     |                                       | ¥*                                      |          |
| ✓ R090.025.061                                    |                               | R090.024.054           |                     |                                       | v*                                      |          |
| ✓ R090.026.063                                    |                               | R090.025.061           |                     |                                       | ×                                       |          |
| ✓ R090.027.055                                    |                               | R090.026.063           |                     |                                       | ¥                                       |          |
| ✓ R090.028.065                                    |                               | R090.027.055           |                     |                                       | V.                                      |          |
| ✓ R090.029.058                                    |                               | R090.028.065           |                     |                                       | <u>w</u>                                |          |
| ✓ R090.030.062                                    |                               | R090.029.058           |                     |                                       | ×                                       |          |
| <ul> <li>R090.031.055</li> </ul>                  |                               | R090.030.062           |                     |                                       | ¥                                       |          |
| ✓ R090.032.067                                    |                               | R090.031.055           |                     |                                       | ¥                                       |          |
| <ul> <li>R090.033.115</li> </ul>                  |                               | R090.032.067           |                     |                                       | M                                       |          |
|                                                   |                               |                        |                     |                                       |                                         |          |
|                                                   |                               |                        |                     |                                       |                                         |          |
|                                                   |                               |                        |                     |                                       |                                         |          |
| Applyto                                           |                               |                        |                     |                                       |                                         | ^        |
| X3 root endpoint                                  | -                             |                        |                     |                                       |                                         |          |
| V12 / X3<br>Endepiete describe sequires lasations | đ                             |                        |                     |                                       |                                         |          |
| X3 folders                                        |                               |                        |                     |                                       |                                         | ~        |
|                                                   |                               |                        |                     |                                       |                                         | 7        |
| Name Parent Version                               | Lindated Status               | Integration Generation | Log Detailed status | Legislations                          |                                         |          |
| v i v2 80.22.67                                   | 15/10/2022                    |                        | CO5 OCUMENTATION    |                                       |                                         | - 1      |
| •                                                 | 26/05/2023                    |                        |                     | ANG ARE ALIS ALIT RELIGHT, BRUCAN CHI |                                         |          |
|                                                   | 2010312023                    |                        |                     |                                       | Concretence our orange restrictioners   |          |
| Recult status                                     |                               |                        |                     |                                       |                                         |          |
| Neoun Status                                      |                               |                        |                     |                                       |                                         | ~        |
| Status Integr                                     | ation status Generation state | is Detailed status     |                     |                                       |                                         |          |
|                                                   |                               |                        |                     |                                       |                                         |          |
| Apply state                                       |                               |                        |                     |                                       |                                         |          |
| Ubbil state                                       |                               |                        |                     |                                       |                                         | <u> </u> |
| Application Datetim                               | e Schedule date               | time Expiry datetime   |                     |                                       |                                         |          |
| Appried                                           | scheduled                     |                        |                     |                                       |                                         |          |

Once completed, check the screen shows everything as "Success". Check the logs as a precaution.

Page 16 of 18

|                                                                                     |                        |                      |                   |            |      |                 |                                                                                                    | <b>j</b> |
|-------------------------------------------------------------------------------------|------------------------|----------------------|-------------------|------------|------|-----------------|----------------------------------------------------------------------------------------------------|----------|
| Saga 🛛 🛪 🖽                                                                          |                        |                      |                   |            |      |                 | Super administrator Super administrator 📕 SEED 🕐                                                        | ☆ • (    |
| II > Administration > Utilities > Up                                                | odate                  |                      |                   |            |      |                 |                                                                                                    |          |
| Ipdates                                                                             |                        |                      |                   |            |      |                 |                                                                                                    | 1        |
| Update Apply to Resu                                                                | ult status Apply state |                      |                   |            |      |                 |                                                                                                    |          |
| <ul> <li>R090.020.005</li> <li>R090.027.055</li> </ul>                              |                        |                      | R090.025.061      |            |      |                 |                                                                                                    |          |
| R090.027.055                                                                        |                        |                      | R090.026.063      |            |      |                 |                                                                                                    |          |
| R090.028.065                                                                        |                        |                      | R090.027.055      |            |      |                 |                                                                                                    |          |
| R090.029.038                                                                        |                        |                      | R090.028.063      |            |      |                 | *                                                                                                    |          |
| R090.030.062                                                                        |                        |                      | 8000.020.060      |            |      |                 | ¥                                                                                                    |          |
| R090.031.055                                                                        |                        |                      | R090.030.062      |            |      |                 |                                                                                                    |          |
| R090.032.067                                                                        |                        |                      | R090.031.055      |            |      |                 |                                                                                                    |          |
| <ul> <li>R090.033.115</li> </ul>                                                    |                        |                      | R090.032.067      |            |      |                 | Ŷ                                                                                                    |          |
| X3 root endpoint<br>V12 / X3<br>Endpoints describe services locations<br>X3 folders |                        | I                    |                   |            |      |                 |                                                                                                    |          |
|                                                                                     |                        |                      |                   |            |      |                 |                                                                                                    |          |
| ✓ Name Parent                                                                       | Version Up             | dated Status         | Integration       | Generation | Log  | Detailed status | Legislations                                                                                            |          |
| ✓ X3                                                                                | 90.32.67               | 15/10/2022 Success   | Success           | Success    | li I |                 | ANG, ARE, AUS, AUT, BEL, BHR, BRA, BRI, CAN, CHI, DNK, FRA, GER, IRL, ITA, POL, POR, SAU, SPA, SWI, US  | 4,ZAF    |
| ✓ SEED X3                                                                           | 90.32.67               | 26/05/2023 Success   | Success           | Success    | B    |                 | ANG, ARE, AUS, AUT, BEL, BHR, BRI, CAN, CHI, DNK, FRA, GER, IRL, ITA, POL, POR, SAU, SPA, SWI, USA, ZAF |          |
|                                                                                     |                        |                      |                   |            |      |                 |                                                                                                    |          |
| Result status                                                                       |                        |                      |                   |            |      |                 |                                                                                                    |          |
| Status                                                                              | Integration status     | Generation status    | Detailed status   |            |      |                 |                                                                                                    |          |
| Success                                                                             | Success                | Success              | Update successful |            |      |                 |                                                                                                    |          |
| Apply state                                                                         |                        |                      |                   |            |      |                 |                                                                                                    |          |
| Applied Applicatio                                                                  | on Datetime Scheduled  | Schedule date / time | Expiry datetime   |            |      |                 |                                                                                                    |          |
| × 12                                                                                | 2/06/2023 16:00 ×      |                      |                   |            |      |                 |                                                                                                    |          |

I also check the versions in Administration, Utilities, Update, About to confirm they all reflect the expected values

| 80ge   X3 🗰                              |                       |           |         |                    |
|------------------------------------------|-----------------------|-----------|---------|--------------------|
| All $>$ Administration $>$ Utilities $>$ | Update                |           |         |                    |
| Technical information                    | About                 |           |         |                    |
| 12 18 3 1.0                              |                       |           |         |                    |
| Endnointe                                | Product               |           |         |                    |
| Enopoints                                | Application           |           |         |                    |
| Dataset                                  | Application           |           |         |                    |
|                                          | Release               | Version   |         |                    |
| <u>V12_X3</u>                            | 2023 R1 (12.0.33)     | 90.33.115 |         |                    |
| SEED                                     | Server                |           |         |                    |
|                                          | Runtime               |           |         |                    |
|                                          | 95.2.97               |           |         |                    |
|                                          |                       |           |         |                    |
|                                          | Technical information |           |         |                    |
|                                          | Connection            |           |         |                    |
|                                          | Solution              |           |         |                    |
|                                          | V12                   |           |         |                    |
|                                          | Http address          |           |         |                    |
|                                          |                       |           |         |                    |
|                                          | Process server        |           |         | Application server |
|                                          | mzWEB2.example.lan    |           |         | mzWEB2.example.lan |
|                                          | Folder                |           | Service |                    |
|                                          | X3                    |           | 20100   |                    |
|                                          |                       |           |         |                    |

# Testing

I am now ready to commence my testing to ensure everything works as expected with the new version.

Page 17 of 18

BuildDiary\_BigBuild\_Part1\_Install.pdf

Saaa

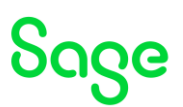

# Conclusion

This "Build diary" document provides the steps I took on my internal servers to upgrade from 2022 R4 to 2023 R1.

Page 18 of 18